# Lampaiden ja vuohien teurastusilmoituksen pikaopas

Eviran ohje

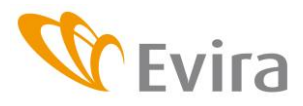

## Eviran ohje Käyttöönotto 09/2009

TIHY

- Hyväksyjä Matti Huttunen
- Esittelijä Pia Vilen
- Lisätietoja Tietohallintoyksikkö

# 1 Käyttäjätunnukset

Käyttäjätunnukset ja avainlukulistat haetaan Evirasta. Eläinrekisteriin voi vaihtoehtoisesti kirjautua myös omilla pankkitunnuksilla.

Kirjautumisongelmissa voi ottaa yhteyttä Asiakaspalveluun (yhteystiedot ohjeen lopussa).

Sovelluksella pystyy muuttamaan oman salasanansa. Salasanan tulee sisältää myös numeroita.

#### 2 Kirjautuminen järjestelmään

Sovellukseen pääsee kirjautumaan Eviran internetsivulla olevan linkin kautta tai kirjoittamalla selaimeen osoite: https://niemi.mmm.fi/elain. Kirjautumisen yhteydessä valitaan haluttu käyttökieli.

Riippuen käytetystä selaimesta (Firefox Mozilla ja Internet Explorer tuetut selaimet) saattaa selain vaatia varmentamaan sivuston turvallisuuden. Sivusto on turvallinen eli se voidaan hyväksyä ja tarvittaessa liittää luotettujen sivustojen listalle.

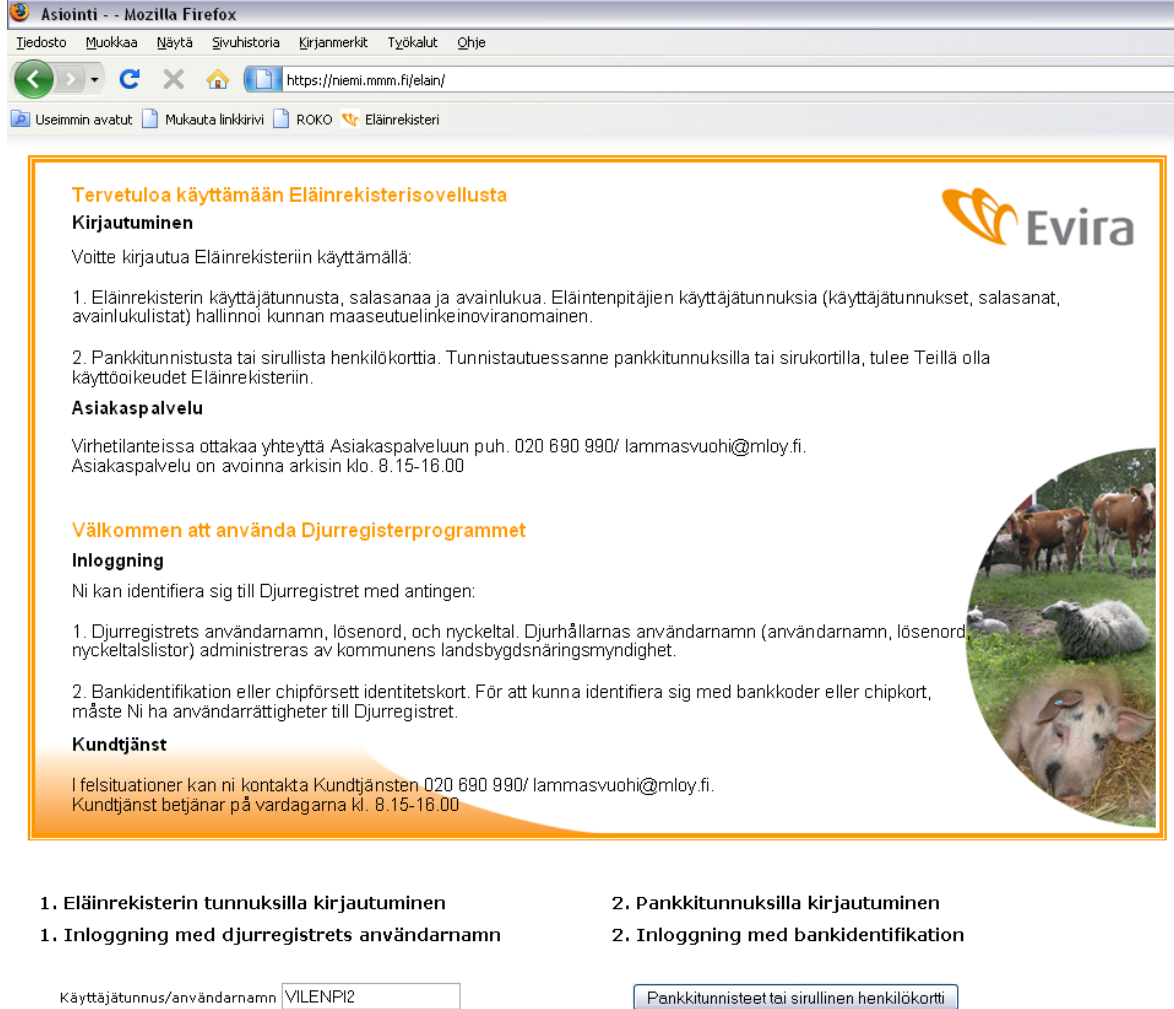

| Käyttäjätunnus/användarnamn VILENPI2 | Salasana/löser | ord           |          |  |
|--------------------------------------|----------------|---------------|----------|--|
|                                      | Käyttäjätunnu: | /användarnamn | VILENPI2 |  |

×

Suomi Svenska

Kieli/språk

Valmis

Kirjaudu/Skriv in

| Pankkitunnisteet tai sirullinen henkilökortti       |
|-----------------------------------------------------|
| Bankidentifikation eller chipförsett identitetskort |

Alkusivulla valitaan teurastamotunnus. Sivulta pääsee myös Eviran sivuille tiedotteisiin, yhteystietoihin jne.

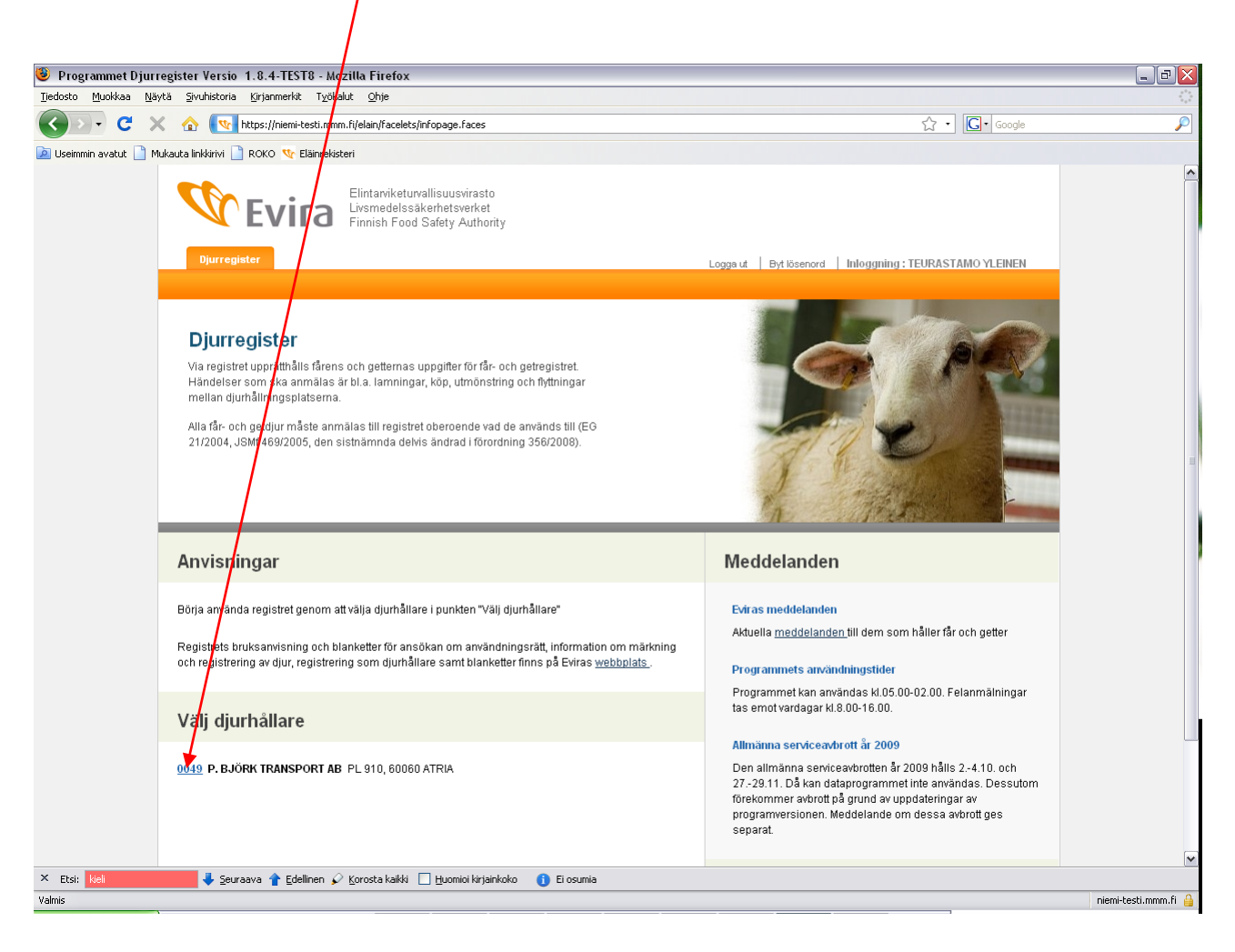

# 3 Teurastusilmoituksen tallentaminen

3.1. Valitaan Lammas- tai vuohirekisteri riippuen siitä kumman eläinlajin ilmoitusta ollaan tekemässä.

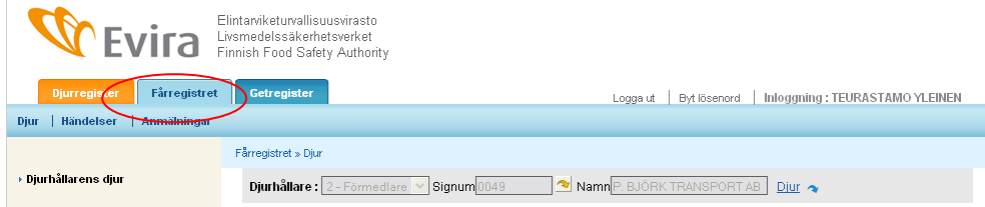

## 3.2 Valitaan Ilmoitukset

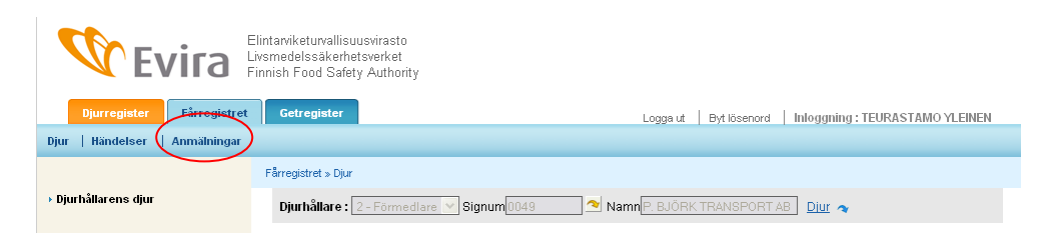

# 3.3 Valitaan Teurastusilmoitus

|                                                             | Elintariketuivallisuusvirasto<br>jyrmedelssäkerhetsverket<br>innish Food Safety Authority |                                                           |
|-------------------------------------------------------------|-------------------------------------------------------------------------------------------|-----------------------------------------------------------|
| Djurregister Fårrøgistret<br>Djur   Händelser   Anmälningar | Getregister                                                                               | Logga ut   Byt lösenord   Inloggning : TEURASTAMO YLEINEN |
|                                                             | Fårregistret » Anmälningar                                                                |                                                           |
| slaktanmälan                                                | Djurhållare : 2 - Förmedlare 💙 Signum 0049                                                | 🔊 Namn P. BJÖRK TRANSPORT AB Diur 🗢                       |

# 3.4 Teurastusilmoituksen yleiset tiedot

Tämä osion tiedot ovat kaikille ilmoituksen eläimille yhteiset.

|                     |           | ,                                    | Händelsenummer <b>NY</b> |
|---------------------|-----------|--------------------------------------|--------------------------|
| Slaktanmalan        |           |                                      |                          |
| Slaktanmälans uppgi | fter      |                                      |                          |
| Ankomstdatum        | KI. 09:59 | Ankomstsätt                          |                          |
| Slakteriets signum  | ~         | Slakteriets namn                     |                          |
| Slaktdatum          |           | Slakteriets djurhållningsplatssignum |                          |
|                     |           |                                      |                          |

Tulopäivän voi valita kalenterista tai kirjoittaa muodossa pp.kk.vvvv. Tulopäivä ei saa olla tulevaisuudessa ja sen tulee olla sama kuin teurastuspäivä tai ennen sitä.

Teurastamon tunnus on teurastamon laitostunnus. Laitostunnus on kirjoitettu joissain yhteyksissä muodossa esim. 123-1, mutta teurastusilmoituksessa väliviiva korvataan kahdella nollalla eli 123001. Nuolta painettaessa sovellus täyttää Teurastamon nimen ja pitopaikkatunnuksen automaattisesti.

Saapumistavassa on seuraavat vaihtoehdot

- 01- Oma välittäjä hakenut (välitystiedot tallennetaan)
- 02- Eläintenpitäjä tuonut (välitystietoja ei tarvita)
- 03- Eläinvälittäjä tuonut (välitystiedot tallennetaan)

Förmedlingsuppgifter (fylls i om djuret hämtats från säljare)

| Utmönstringsdag från säljaren | kl. 01:59     |                             |  |
|-------------------------------|---------------|-----------------------------|--|
| Transportmedlets reg.nr-typ   | 1 - Inhemsk 💌 | Transportmedlets reg.nummer |  |
| Fraktsedelnummer              |               |                             |  |

Kuormakirjanumero on välittäjän antama tunnus, joka saa sisältää kirjaimia ja numeroita. Maksimipituus 20 merkkiä.

Rekisterinumeron tulee löytyä eläinkuljetusrekisteristä eli sen tulee olla rekisteröity kuljetusväline.

3.5 Teurastusilmoituksen eläinkohtaiset tiedot

Kun ilmoituksen yleiset tiedot on täytetty, syötetään ilmoituksen eläimet yksilöittäin.

| Slaktat djur                   |             |                                               |                 |
|--------------------------------|-------------|-----------------------------------------------|-----------------|
| EU-signum<br>Gammalt EU-signum | Djuret dött | Öra<br>Djurslag<br>Sätt att destruera kroppen | 20 - Får : V    |
| Säljarslag<br>Säljarens signum |             | Slaktnummer<br>Säljarens namn                 |                 |
| Slaktvikt<br>Redovisad vikt    |             | Kasserad vikt                                 |                 |
|                                |             |                                               | För till listan |

EU-tunnuksesta syötetään merkitsevät numerot. Maakoodin, etunollat ja tarkisteen sovellus hakee automaattisesti nuolta painettaessa jos eläin löytyy rekisteristä. Eläimelle annetaan joko EU-tunnus tai Vanha EU-tunnus. Vanha EU-tunnus tulee syöttää kokonaisuudessaan esim. FIABC5K0001.

Mikäli eläin on kuollut ennen teurastusta, rastitetaan kohta "Eläin kuollut" ja valitaan ruhon hävitystapa alasvetovalikosta.

Myyjän laji on 1-maatila, 2-välittäjä tai 3-asiakas. Tunnus esim. tilatunnus syötetään kohtaan "Myyjän tunnus". Nuolta painettaessa sovellus täydentää Myyjän nimen.

Teurastusnumero on teurastamon antama tunnus, joka saa sisältää kirjaimia ja numeroita. Maksimipituus 20 merkkiä.

Ruhopaino on pakollinen tieto. Sen tulee olla suurempi kuin tilityspainon. Ruhopaino ilmoitetaan kahden desimaalin tarkkuudella ja sitä ei saa pyöristää kuin seuraavan kymmenyksen tarkkuudelle esim. 18,2469 kg tallennetaan 18,25 kg.

Kun eläinkohtaiset tiedot on tallennettu kyseisen eläimen osalta, painetaan painiketta "Vie listaan".

| Slaktvikt<br>Redovisad vikt | Kasserad vikt |                 |
|-----------------------------|---------------|-----------------|
|                             |               | För till listan |

Jos tiedoissa on puutteita, sovellus huomauttaa niistä. Riippuen puutteen vakavuudesta, tieto pitää korjata tai sen voi hyväksyä jos se vakavuusluokan 40 tieto. Vakavuusluokan 30 ja 20 puutteen voi hyväksyä vain asiakaspalvelu.

Kun kaikki eläimet on viety listalle voidaan ilmoitus tallentaa painamalla "Tallenna" painiketta.

| <u>EU-signum</u> | K Gammalt EU | Ds | <u>Dött</u> | Des.s. | <u>Säljare</u> | <u>SI.nr</u> | SI.v.kg | Red.kg | Kass.kg |   |
|------------------|--------------|----|-------------|--------|----------------|--------------|---------|--------|---------|---|
| FI000000137342   | 2            | 20 | Nej         |        | 16019519       | aaaa         | 55.0    | 45.0   |         | Î |

Eläinkohtaisen rivin oikeassa reunassa olevaa roskakorikuvaketta painetaan vain siinä tapauksessa jos kyseinen eläin halutaan poistaa ilmoituksesta.

Mikäli tallennuksessa on havaittu virheitä sovellus pyytää korjaamaan ne tai lievä puute voidaan hyväksyä.

#### Fel observerade vid registrering

| Felkod | <u>Förklaring</u>                                                              |         |        |
|--------|--------------------------------------------------------------------------------|---------|--------|
| IL0152 | Djuret FI000000137342 har uppgetts vara exporterat. Kontrollera djurets signum |         | 40     |
|        |                                                                                | Godkänn | rigera |

Kun tallennus on onnistunut saa tapahtuma tapahtumanumeron (jokaiselle eläimelle muodostuu oma tapahtuma/tapahtumanumero) ja sovellus palaa eläinlistaussivulle ilmoittaen tallennuksen statuksen.

• Registreringen av händelsen lyckades. Händelsens status blev Anmärkning.

| Djurhållarens fårdjur                                             |
|-------------------------------------------------------------------|
| Djur Lediga Ogiltigförklarade                                     |
| EU-signum Gammalt EU-signum Djur i besittning 1 Tackor 1 Baggar 0 |
| Visa djur på djurhållningsplatsen allt 🛛 😧 15.09.2009 🏢 från      |
| Visa Skriv ut djurförteckning                                     |

Uuteen teurastusilmoituksen pääsee tallentamaan valitsemalla vasemmasta valikosta Teurastusilmoitus tai painamalla Teurastusilmoitus-painiketta eläinlistan ylälaidassa.

#### 4 Teurastusilmoituksen muokkaus (Tapahtumat väilehti)

Teurastusilmoituksen tallentuessa muodostuu jokaiselle eläimelle oma tapahtuma, vaikka ilmoituksessa olisi ollut useampikin eläin. Tästä johtuen ilmoituksen muutokset tehdään tapahtuma/ eläinkohtaisesti. Omat tapahtumat löytyvät Tapahtumat välilehdeltä, jonne ne listataan tallennus järjestyksessä siten, että viimeisin tapahtuma on ensimmäisenä. Tapahtumien järjestystä pystyy muokkaamaan painamalla sarakkeen otsikkoa esim. tapahtumapäivän mukaiseen järjestykseen.

Tapahtuma valitaan muokkausta varten painamalla Tunnus-sarakkeen linkkiä.

| <b>W</b> Evira                                                               | Elintarviketurvallisuusvirast<br>Livsmedelssäkerhetsverket<br>Finnish Food Safety Autho | o<br>:<br>rity     |                  |             |                               |                              |  |  |
|------------------------------------------------------------------------------|-----------------------------------------------------------------------------------------|--------------------|------------------|-------------|-------------------------------|------------------------------|--|--|
| Diurrogister Fårregistr                                                      | et Getregister                                                                          |                    |                  | Locaut Byti | senord   Inloganing : TF      | URASTAMO YLEINEN             |  |  |
| Djør   Händelser   Anmälninga                                                | r                                                                                       |                    |                  | 1           |                               |                              |  |  |
|                                                                              | -                                                                                       |                    |                  |             |                               |                              |  |  |
|                                                                              | Farregistret » Handelser                                                                |                    | /                |             |                               |                              |  |  |
| ▶ Händelser                                                                  | Djurhållare: 2 - Förmedlare 💙 Signum(0049 🎢 Namn P. BJÖRK TRANSPORT AB Diur 🔦           |                    |                  |             |                               |                              |  |  |
| Djurhållarens händelser<br>Sökvillkor<br>Händelsensdag<br>EU-signum<br>Bök [ |                                                                                         |                    |                  |             |                               |                              |  |  |
|                                                                              | Djurhållarens händelse                                                                  | r /                |                  |             |                               |                              |  |  |
|                                                                              | <u>Händ.dat.⊽ Signur</u>                                                                | 1 <u>Händ.slag</u> | St EU-signum     | Gammalt EU  | <u>Ds</u> <u>Ankomstdatum</u> | <u>Fel</u> <u>Ångr.orsak</u> |  |  |
|                                                                              | 09.09.2009 88560                                                                        | 9                  | 6 FI000000137342 |             | 20 15.09.2009                 | Ja                           |  |  |
|                                                                              | 07.09.2009 88552                                                                        | 9                  | 4 FI000000137342 |             | 20 15.09.2009                 | Nej 2                        |  |  |
|                                                                              | 02.02.2009 60384                                                                        | 10                 | 1 FI000001088542 |             | 20 03.02.2009                 | Nej                          |  |  |
|                                                                              | 27.01.2009 60364                                                                        | 9                  | 1 FI000000454863 |             | 20 30.01.2009                 | Nej                          |  |  |
|                                                                              | 03.11.2008 52824                                                                        | 8                  | 2                |             | 02 19.11.2008                 | Ja                           |  |  |
|                                                                              | 03.11.2008 49484                                                                        | 8                  | 2                |             | 02 06.11.2008                 | Ja                           |  |  |
|                                                                              | 06.10.2008 <u>41884</u>                                                                 | 10                 | 6 FI000001087637 |             | 20 07.10.2008                 | Ja                           |  |  |
|                                                                              | 02.10.2008 39958                                                                        | 8                  | 2                |             | 02 02.10.2008                 | Ja                           |  |  |
|                                                                              | 01.10.2008 39544                                                                        | 8                  | 2 FI000001088856 |             | 20 02.10.2008                 | Ja                           |  |  |
|                                                                              | 14.08.2008 29844                                                                        | 9                  | 2                | FITEUR36987 | 02 14.08.2008                 | Ja                           |  |  |
|                                                                              | 1234567 Följande                                                                        |                    |                  |             |                               |                              |  |  |

Tapahtuma, jossa on yksi eläin avautuu. Lomakkeen ylälaidassa on kyseisen eläimen tiedot. Tapahtuman tietoja voi muokata ja tallentaa sen jälkeen normaalisti tai koko tapahtuman kyseisen eläimen kohdalta voi kokonaan perua valitsemalla alalaidasta painikkeen "Merkitse poistetuksi".

| Anmalningar i anslutning   | till handels          | sen                        |                                  |                           |                                      |
|----------------------------|-----------------------|----------------------------|----------------------------------|---------------------------|--------------------------------------|
| Anmälningsnummer<br>119896 | <b>Typ</b><br>Tillägg | Ankomstdatum<br>15.09.2009 | Registreringsdatum<br>15.09.2009 | Registrerare<br>TEURASYL1 | <b>Status</b><br>Godkänd, anmärkning |
|                            |                       |                            | (                                | Spara ändring             | Ångra (Markera som avförd            |

## 5 Eläimet välilehti

Eläinlistalla näkyy teurastamon hallussa olleet eläimet haluttuna ajanjaksolla. Oletuspäivämäärä on kuluva päivä, mutta jos haluaa tarkastella eläimiä pidemmältä ajanjaksolta valitaan päivämäärä ja painetaan "Näytä"-painiketta niin jo teurastetutkin eläimet saa näkyviin. Klikkaamalla eläimen EU-tunnuslinkkiä päästään selailemaan sen tietoja. Kirjoittamalla EU-tunnuksen merkitsevät numerot EU-tunnuskenttään sovellus etsii kyseisen eläimen listalta ja korostaa sen punaisella taustavärillä.

Pitopaikkalistalla näkyy kaikki teurastamon käyttämät pitopaikat mukaan lukien välityksissä käytetyt kuljetusvälineet.

"Tulosta Eläinluettelo"-toiminto ei ole teurastamoiden käytössä.

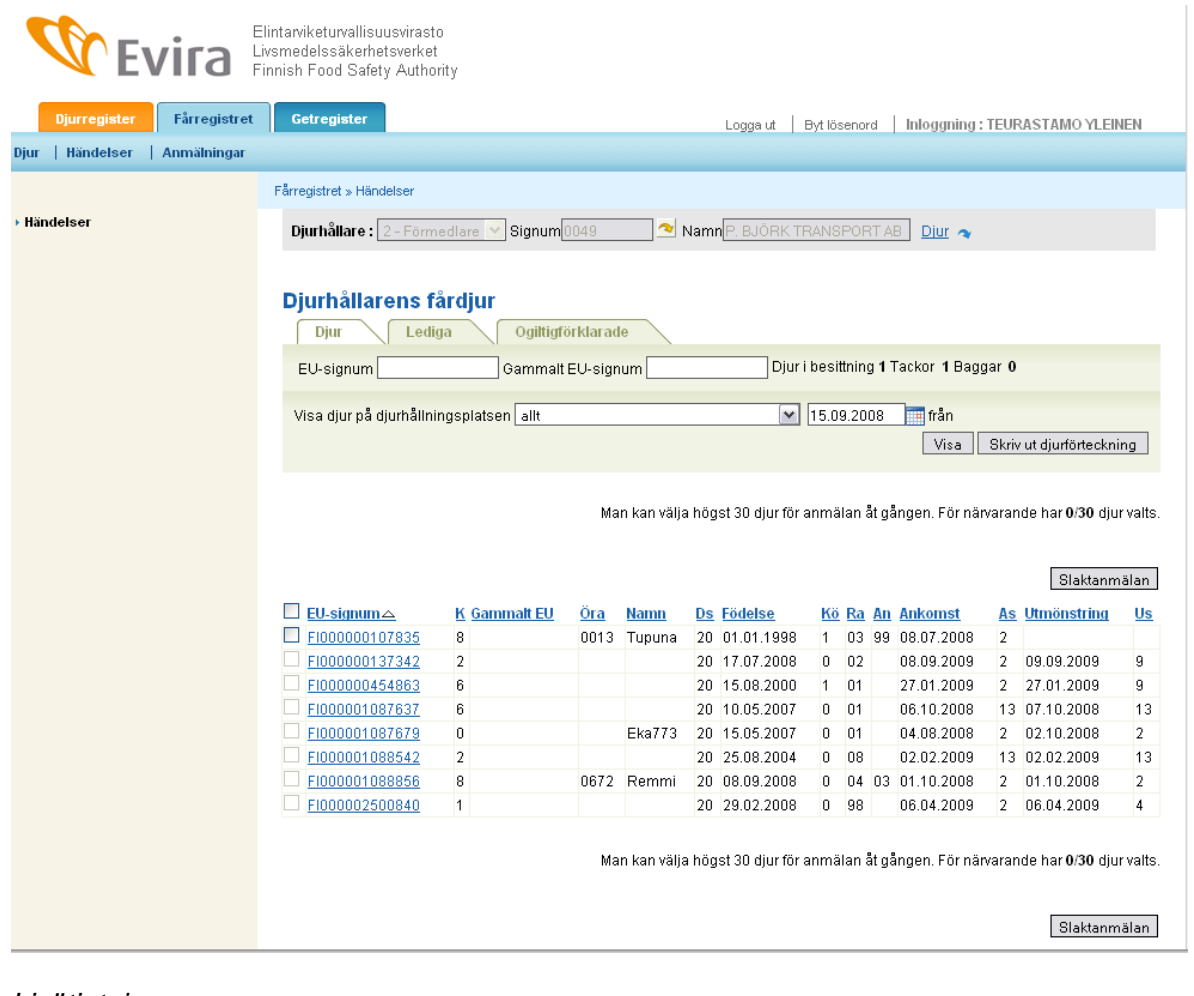

Lisätietoja: Lammas- ja vuohirekisterin asiakaspalvelu puh. 020 690 990 sähköposti: lammasvuohi@mloy.fi